# HOW TO GET YOUR NABP E-PROFILE ID

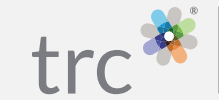

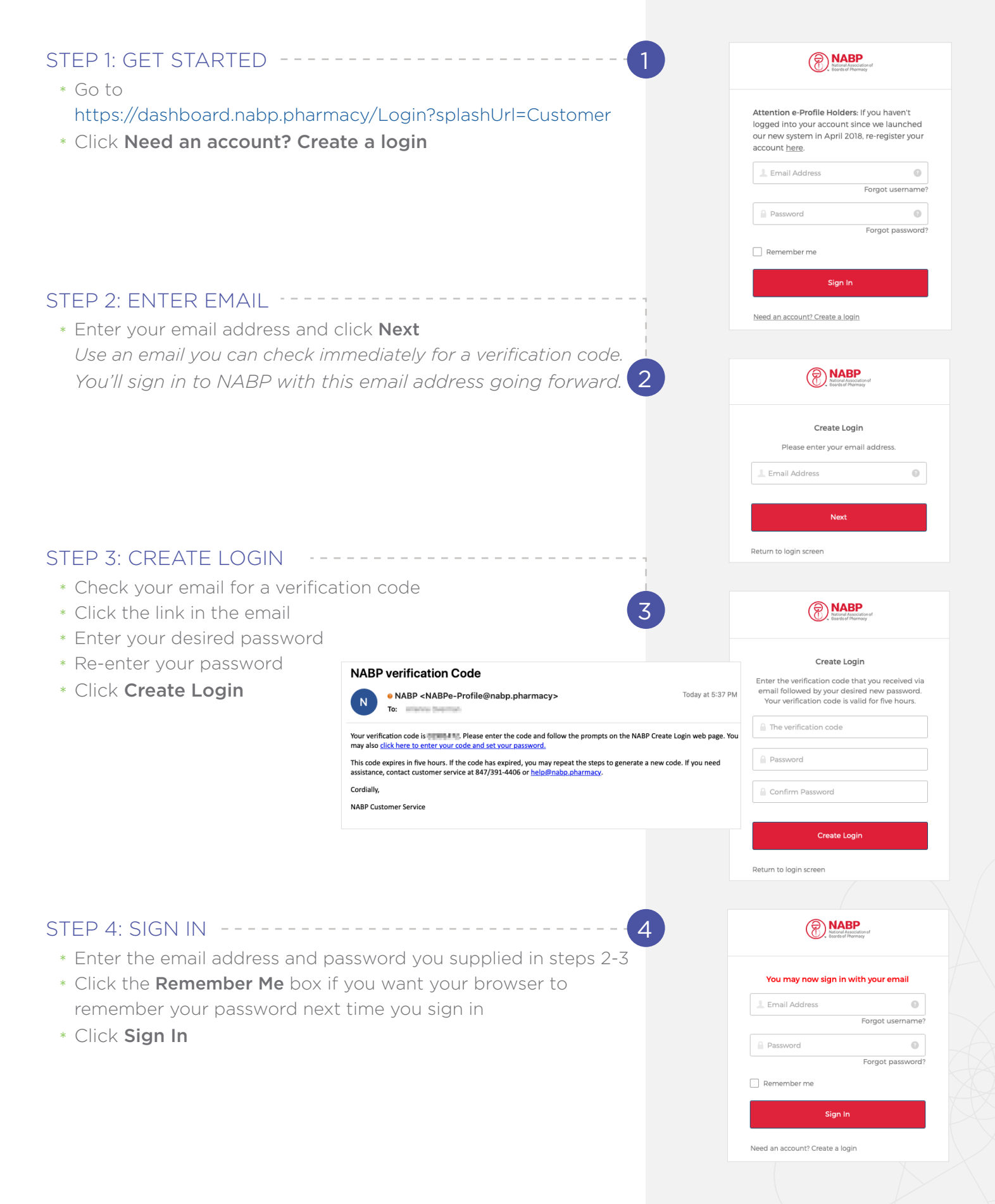

### STEP 5: VIEW DASHBOARD

\* Click Create e-Profile

### STEP 6: ACCEPT TERMS OF SERVICE

- \* Review the Terms of Service, then click the box to accept
- \* Click Next

### STEP 7: CLICK THROUGH INFORMATIONAL PAGE ---

IMPORTANT: This page states that a Social Security Number will be required. However, this is no longer accurate. You will NOT be required to provide a Social Security Number if you are not based in the United States.

\* Click Next

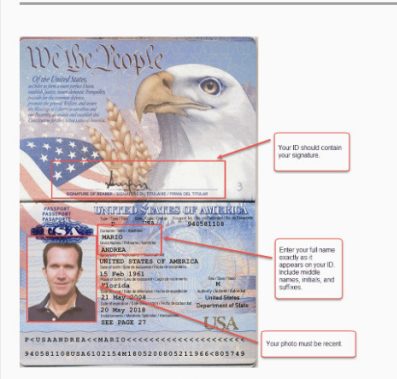

(click to enlarge)

### STEP 8: ENTER NAME AND GENDER

- \* Select your Prefix (optional)
- \* Enter your First Name, Middle Name and Last Name These fields are required. If you do not have a Middle Name, check the box that says "I do not have a middle name".
- \* Select your Suffix if preferred (optional)
- \* Select your Gender
- \* Click Next

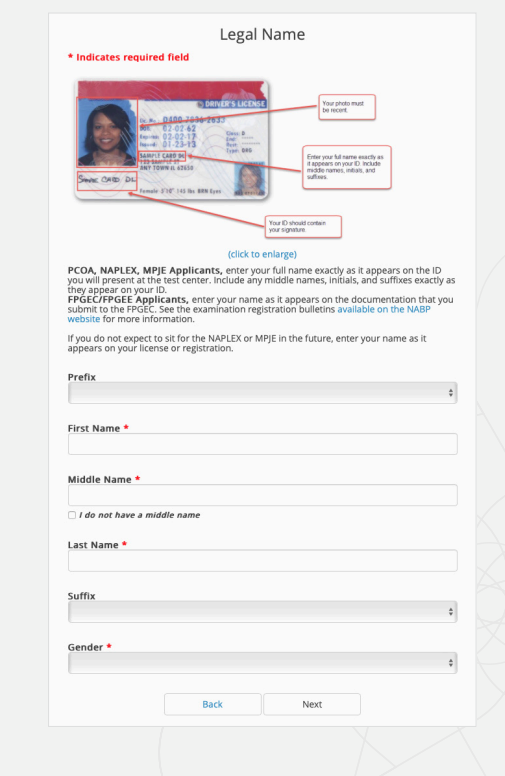

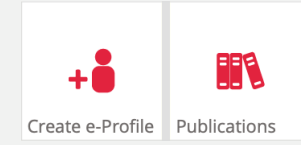

By using the CPE Monitor Services, you agree to the CPE Monitor Terms.

Back

\*By clicking this box I confirm my acceptance and agreement with these Terms of Service.

Enter Your Name to Match Your IDs to Ensure Exam Entry and Accurate e-Profile Information

Enter your name exactly as it appears on the two forms of identification you will present at the test center, including middle initials, middle names, or suffixes (see images below).

Enter your name as it appears on the documentation that you submit to the FPGEC.

Enter your name as it appears on your license or registration. Information entered should correspond with the information that you have on record with your board(s) of pharmacy.

PCOA, NAPLEX, MPJE Applicants:

All Other Pharmacists and Pharmacy Technicians

FPGEC/FPGEE Applicants:

Your Social Security Number and Date of Birth are required if you choose to register for an exam. transfer a license, or participate in CPE monitor More Info >>

Next

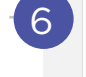

7

8

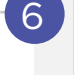

## STEP 9: SELECT PROFESSION

- \* Select your Profession IMPORTANT: If you unintenionally choose the wrong profession, you may need to contact NABP to correct it.
- \* Click Next

### 

- \* Indicate whether you are licensed in the United States
- \* Click Next

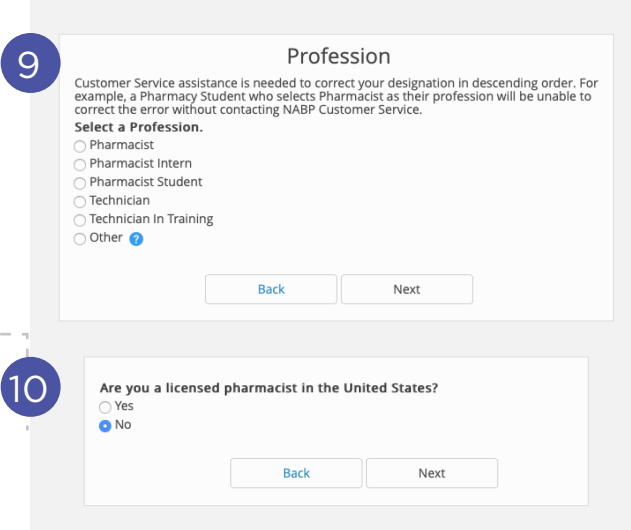

Have you ever applied for Foreign Pharmacy Graduate Examination Committee (FPGEC) Certification program?\*

Next

Back

# STEP 11: SPECIFY FPGEC PROGRAM INVOLVEMENT ---- (1) (THIS PAGE APPEARS ONLY IF YOU ARE NOT LICENSED IN THE U.S.)

- \* Indicate whether you have ever applied to the FPGEC program
- \* If Yes, enter your EE Number
- \* Click Next

### STEP 12: ENTER PERSONAL INFORMATION ----

- \* Enter and re-enter your Date of Birth
- \* Enter and re-enter your Social Security Number (*required only for users licensed in the U.S.*)
- \* Enter your Maiden Name (optional)
- \* Click Next

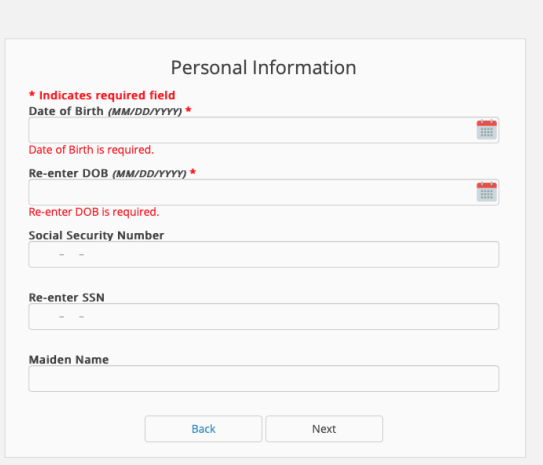

| Canada             |                |  |
|--------------------|----------------|--|
|                    |                |  |
| Enter your address | here           |  |
| Address Line 1 *   |                |  |
|                    |                |  |
| Add 11 2           |                |  |
| Address Line 2     |                |  |
|                    |                |  |
| City *             |                |  |
|                    |                |  |
| State/Territory/Re | gion/Province* |  |
| Select a State     | 5.0            |  |
|                    |                |  |
| Zip Code or Posta  | l Code *       |  |
|                    |                |  |
| Phone Number *     |                |  |
| i none number      |                |  |

### STEP 13: ENTER CONTACT INFORMATION

- \* Enter your contact information Specific fields will change, depending on the country you select.
  - \* Click Next

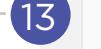

12

• Yes

Please enter EE Number

## STEP 14: REVIEW INFORMATION ----

*IMPORTANT: This is your last chance to make changes before generating your e-Profile ID number.* 

- \* Review the information you have entered
- \* If you have made a mistake, click **Back** to go back on screen, or click **click here**" to start over
- \* If your information is correct, click **Next**

### STEP 15: RECEIVE CONFIRMATION

Congratulations! You have created your NABP ID. You will receive a confirmation email including your NABP ID and the associated email address.

- \* File your NABP ID in a safe place
- \* Click Go to Dashboard

### STEP 16: SIGN OUT

- \* In the upper right-hand corner, click your email address
- \* Click Sign Out

|                                                                      | e-Profile                                         | Review                       |                |
|----------------------------------------------------------------------|---------------------------------------------------|------------------------------|----------------|
| Profession:                                                          |                                                   |                              |                |
| Legal Name:                                                          |                                                   |                              |                |
| Gender:<br>Female                                                    |                                                   |                              |                |
| Address:<br>3120 W March Lane<br>Stockton, CA 95219<br>United States |                                                   |                              |                |
| To edit the information in you<br>process.                           | <i>ır e-Profile, <mark>click here</mark> to r</i> | eturn to the beginning of th | e e-Profile cr |
|                                                                      | De els                                            | Maria                        |                |

CONTACT US: trchealthcare.com/contact-us

#### TRC Healthcare

© 2020 TRC is a registered trademark of Therapeutic Research Center. TRC and all associated names and service marks including TRC are restricted and reserved for Therapeutic Research Center use.

3120 W March Ln., Stockton CA 95219 TRCHealthcare.com